# **CHW Resource Hub Tutorial Guide**

| NAVIGATING THE CHW RESOURCE HUB    | 2  |
|------------------------------------|----|
| SEARCHING FOR RESOURCES            | 3  |
| 1) SEARCHING USING THE SEARCH BAR  | 4  |
| 2) SEARCHING USING REFINE RESULTS  | 5  |
| VIEWING AND DOWNLOADING A RESOURCE | 7  |
| VIEWING PROJECTS                   | 9  |
| SHARING A PROJECT OR RESOURCE      | 11 |
| VIDEO LINKS                        | 12 |
| DOCUMENTS AVAILABLE BY REQUEST     | 14 |
| ABOUT PAGE                         | 15 |
| NEWS & ANNOUNCEMENTS               | 16 |
| CONNECT WITH US                    |    |

# NAVIGATING THE CHW RESOURCE HUB

To get to the Community Health Worker Resource Hub, type in <u>www.chwresourcehub.org</u>

On the main page, there are 3 buttons on the top right corner: Resources, Projects, and About.

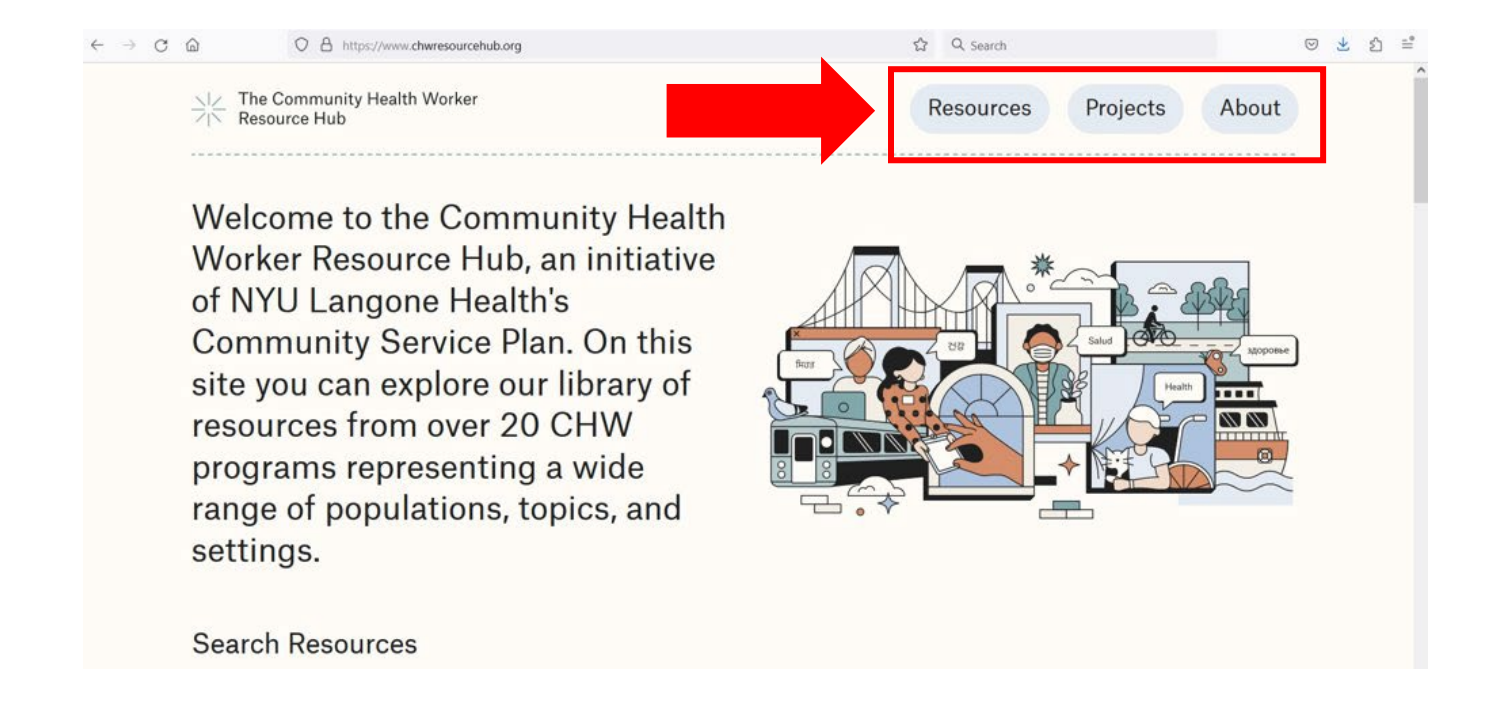

# SEARCHING FOR RESOURCES

Click on 'Resources' to get to the main search page.

|                    |                                                   |                             |                                                   | _        |   |                            |          |       |
|--------------------|---------------------------------------------------|-----------------------------|---------------------------------------------------|----------|---|----------------------------|----------|-------|
| 汱                  | The Community He<br>Resource Hub                  | alth Worker                 |                                                   |          | R | lesources                  | Projects | About |
| Se                 | earch Resou                                       | urces                       |                                                   |          |   |                            |          |       |
|                    | Example: trainin                                  | g, low incom                | ne, Korean, etc.                                  |          |   |                            |          | Q     |
| Sh                 | owing 931 Re                                      | esources                    |                                                   |          |   |                            |          |       |
|                    | Resource Title ↑≞.                                | Resource Type               | Topic Area                                        | Language |   | Refine Results             |          |       |
| $\underline{+}$    | DREAM Diabetes<br>Protocol Paper                  | Publications<br>and reports | Diabetes, Obesity, Nutrition, Physical activity   | English  |   | Resource Type              |          | >     |
| $\underline{\vee}$ | DREAM Instructions<br>for Recruitment<br>Mailings | Recruitment<br>protocols    | Diabetes, Obesity, Nutrition, Physical activity   | English  |   | Topic Area<br><br>Language |          | ><br> |
| <u>+</u>           | Prostate Cancer<br>Protocol Publication           | Publications<br>and reports | Prostate cancer, Social determinants of<br>health | English  | - | Priority Population        |          | >     |
| $\underline{+}$    | DREAM Information<br>Request Sign-in Sheet        | Recruitment<br>protocols    | Diabetes, Obesity, Nutrition, Physical activity   | English  | - | Setting                    |          | >     |

There are two ways to search: 1) using the search bar; and 2) using the "Refine Results" drop-down filters.

| *                                           | The Community He<br>Resource Hub           | alth Worker                                                    |                                                    |          | Resources Projects  | About |   |  |  |  |
|---------------------------------------------|--------------------------------------------|----------------------------------------------------------------|----------------------------------------------------|----------|---------------------|-------|---|--|--|--|
| Search Resources                            |                                            |                                                                |                                                    |          |                     |       |   |  |  |  |
| Example: training, low income, Korean, etc. |                                            |                                                                |                                                    |          |                     |       |   |  |  |  |
| Shc                                         | owing 931 Re                               | esources                                                       |                                                    |          |                     |       |   |  |  |  |
| R                                           | tesource Title ↑≞.                         | Resource Type                                                  | Topic Area                                         | Language | Refine Results      |       |   |  |  |  |
| ± ₽                                         | DREAM Diabetes<br>Protocol Paper           | Publications<br>and reports                                    | Diabetes, Obesity, Nutrition, Physical activity    | English  | Resource Type       | >     |   |  |  |  |
| p                                           | DREAM Instructions                         | Recruitment Diabetes, Obesity, Nutritior<br>protocols activity | Diabetes, Obesity, Nutrition, Physical             |          | Topic Area          | >     | 2 |  |  |  |
| ± fo<br>№                                   | or Recruitment<br><u>Aailings</u>          |                                                                | activity                                           | English  | Language            | >     |   |  |  |  |
| ± ₽                                         | Prostate Cancer<br>Protocol Publication    | Publications<br>and reports                                    | Prostate cancer, Social determinants of health     | English  | Priority Population | >     |   |  |  |  |
| ± ₽                                         | OREAM Information<br>Request Sign-in Sheet | Recruitment<br>protocols                                       | Diabetes, Obesity, Nutrition, Physical<br>activity | English  | Setting             | >     |   |  |  |  |

#### 1) SEARCHING USING THE SEARCH BAR

When you type a search term into the search bar, the list will be filtered to include only matching Resources (e.g., 'Nutrition').

| S                  | earch Resourc                                    | es                    |                                                       |                |                                   |   |
|--------------------|--------------------------------------------------|-----------------------|-------------------------------------------------------|----------------|-----------------------------------|---|
|                    | Nutrition                                        |                       |                                                       |                |                                   | Q |
| Sŀ                 | nowing 436 Reso                                  | ources                |                                                       |                |                                   |   |
|                    | Resource Title †≞.                               | Resource Type         | Topic Area                                            | Language       | Refine Results                    |   |
|                    | DREAM Session 2 Nutrition                        | Session handouts      | Diabetes, Obesity,<br>Nutrition, Physical<br>activity |                | 1 active filter Clear all filters |   |
| $\underline{+}$    | <u>Handouts in Bangla</u>                        |                       |                                                       | Bangia/Bengali | Nutrition $\times$                |   |
| $\pm$              | DREAM Session 2 Nutrition<br>Handouts in English | Session handouts      | Diabetes, Obesity,<br>Nutrition, Physical<br>activity | English        | Resource Type                     | > |
|                    |                                                  |                       |                                                       |                | Topic Area                        | > |
| $\pm$              | DREAM Session 2 Nutrition<br>Handouts in Urdu    | Session handouts      | Diabetes, Obesity,<br>Nutrition, Physical<br>activity | Urdu           | Language                          | > |
| <br>±              | Project RICE Session 2                           | Educational curricula | Diabetes, Obesity,<br>Nutrition, Physical             | English        | Priority Population               | > |
|                    | <u>Nutrition English</u>                         |                       | activity                                              |                | Setting                           | > |
| $\underline{\vee}$ | Project RICE Session 2<br>Nutrition Korean       | Educational curricula | Diabetes, Obesity,<br>Nutrition, Physical             | Korean         |                                   |   |

If you add a second search term, the list will include Resources that include BOTH search terms entered (e.g., 'Nutrition' AND 'Korean').

| Search Resources   |                                                           |                          |                                                       |          |                                                                |  |  |  |
|--------------------|-----------------------------------------------------------|--------------------------|-------------------------------------------------------|----------|----------------------------------------------------------------|--|--|--|
|                    | Nutrition Korean                                          | 1                        | Q                                                     |          |                                                                |  |  |  |
| SI                 | Showing 14 Resources                                      |                          |                                                       |          |                                                                |  |  |  |
|                    | Resource Title ↑≞.                                        | Resource Type            | Topic Area                                            | Language | Refine Results                                                 |  |  |  |
| $\pm$              | <u>Project RICE Session 2</u><br>Nutrition Korean         | Educational<br>curricula | Diabetes, Obesity,<br>Nutrition, Physical<br>activity | Korean   | 1 active filter <u>Clear all filters</u><br>Nutrition Korean × |  |  |  |
| $\underline{\vee}$ | REACH FAR Plate<br>Planner Korean                         | Session handouts         | Hypertension, Nutrition                               | Korean   | Resource Type >                                                |  |  |  |
| $\neq$             | <u>REACH FAR Baseline</u><br><u>Survey Korean</u>         | Surveys                  | Hypertension, Nutrition                               | Korean   | Topic Area >                                                   |  |  |  |
| $\pm$              | <u>REACH FAR Participant</u><br><u>Report Card Korean</u> | Goal setting forms       | Hypertension, Nutrition                               | Korean   | Priority Population                                            |  |  |  |
| $\underline{+}$    | REACH FAR 6M Follow-<br>up Survey Korean                  | Surveys                  | Hypertension, Nutrition                               | Korean   | Setting >                                                      |  |  |  |

#### 2) SEARCHING USING REFINE RESULTS

When you click on a filter type, the options expand. Some categories are broader and need to be expanded further (like 'Cancer' under 'Topic Area'). Here, if you click on 'Breast cancer,' you can see on the left that it includes 54 Resources.

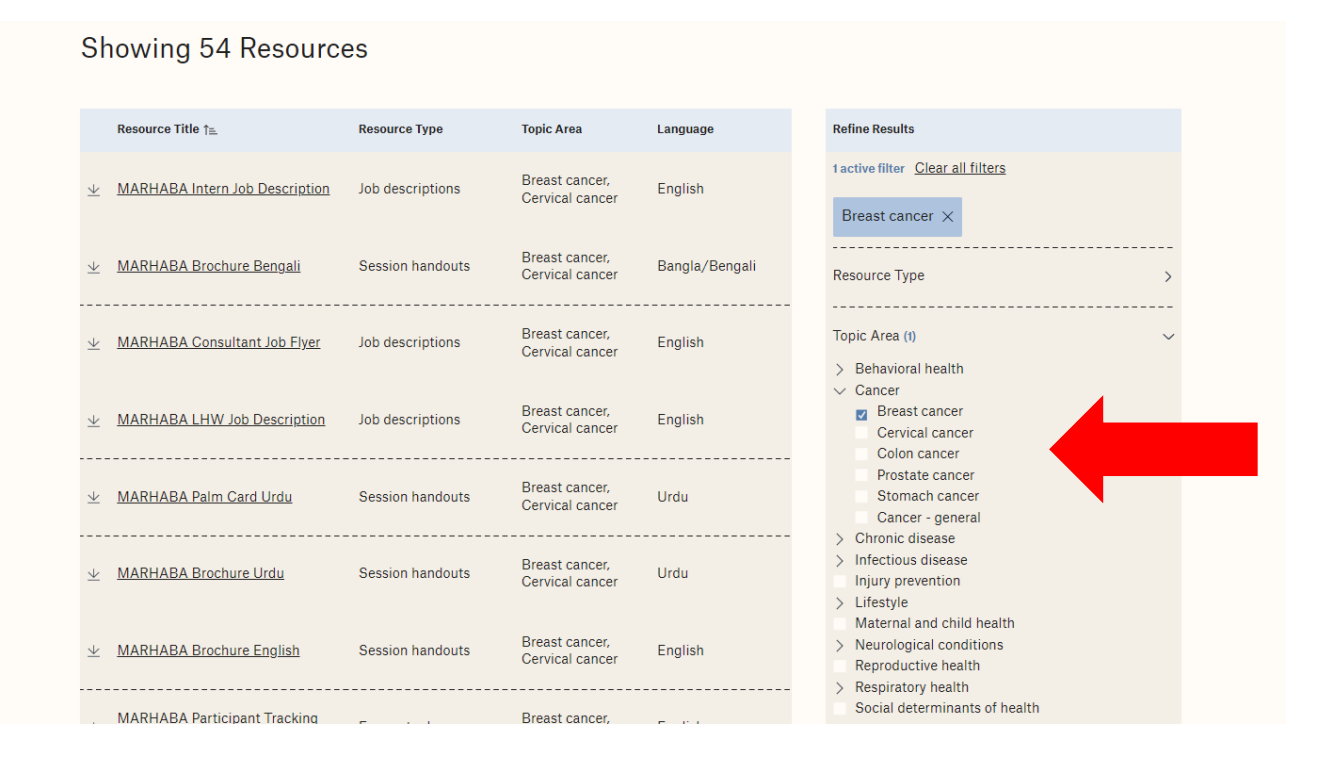

If you select more than one filter term within a grouping, OR logic is used. For example, if you choose 'Breast cancer' OR 'Prostate cancer,' you can see on the left that it includes 88 total Resources.

| Showing 88 Resources                                                                |                                 |                                                   |          |                                                                                              |  |  |  |  |  |
|-------------------------------------------------------------------------------------|---------------------------------|---------------------------------------------------|----------|----------------------------------------------------------------------------------------------|--|--|--|--|--|
| Resource Title †≞.                                                                  | Resource Type                   | Topic Area                                        | Language | Refine Results                                                                               |  |  |  |  |  |
| <u> <u> </u></u>                                                                    | Publications and<br>reports     | Prostate cancer, Social determinants of health    | English  | 2 active filters <u>Clear all filters</u><br>Breast cancer × Prostate cancer ×               |  |  |  |  |  |
| <u> </u>                                                                            | Publications and reports        | Prostate cancer, Social determinants of health    | English  | Resource Type >                                                                              |  |  |  |  |  |
| <u>Prostate Cancer Full</u> <u>Intervention Poster</u>                              | Publications and<br>reports     | Prostate cancer, Social determinants of health    | English  | Topic Area (2) V<br>Sehavioral health                                                        |  |  |  |  |  |
| <u> <u>         Prostate Cancer Large Study</u><br/><u>         Flyer     </u> </u> | Recruitment flyers              | Prostate cancer, Social determinants of health    | English  | Cancer     Breast cancer     Cervical cancer     Colon cancer                                |  |  |  |  |  |
| Prostate Cancer Participant<br>Study Flyer                                          | Recruitment flyers              | Prostate cancer, Social determinants of health    | English  | Prostate cancer<br>Stomach cancer<br>Cancer - general                                        |  |  |  |  |  |
| Prostate Cancer Large Study<br><u>Fiyer Opt 2</u>                                   | Recruitment flyers              | Prostate cancer, Social<br>determinants of health | English  | Chronic disease     Infectious disease     Injury prevention     Lifestyle                   |  |  |  |  |  |
| <u> <u> </u></u>                                                                    | Recruitment letter<br>templates | Prostate cancer, Social determinants of health    | English  | Maternal and child health > Neurological conditions Reproductive health > Respiratory health |  |  |  |  |  |
| Prostate Cancer Patient                                                             | Recruitment letter              | Prostate cancer. Social                           |          | Social determinants of health                                                                |  |  |  |  |  |

When selecting filter terms across categories, AND logic is used. For example, if you choose 'Session handouts' AND ('Prostate cancer' OR 'Breast cancer'), the results include 10 total Resources.

| Showing 10 Resou                              | irces               |                                                   |                |                                                                                                    |
|-----------------------------------------------|---------------------|---------------------------------------------------|----------------|----------------------------------------------------------------------------------------------------|
| Resource Title ↑≞.                            | Resource Type       | Topic Area                                        | Language       | Refine Results                                                                                                    |
| 业 MARHABA Brochure Bengali                    | Session<br>handouts | Breast cancer, Cervical cancer                    | Bangla/Bengali | 3 active filters <u>Clear all filters</u><br>Breast cancer × Prostate cancer ×                                      |
| <u> </u>                                      | Session<br>handouts | Breast cancer, Cervical cancer                    | Urdu           | Session handouts ×                                                                                                  |
| <u> </u>                                      | Session<br>handouts | Breast cancer, Cervical cancer                    | Urdu           | Resource Type (t) ~                                                                                                 |
| 业 MARHABA Brochure English                    | Session<br>handouts | Breast cancer, Cervical cancer                    | English        | In B documents     Patient/client materials     Educational curricula                                               |
| <u> MARHABA Palm Card</u><br><u>⊎ Bengali</u> | Session<br>handouts | Breast cancer, Cervical cancer                    | Bangla/Bengali | Session handouts     Session video links     Policies and procedures     Porgram tracking and data collection tools |
| <u> </u>                                      | Session<br>handouts | Breast cancer, Cervical cancer                    | English        | Publications and reports<br>> Recruitment materials<br>> Training resources                                         |
| <u> </u>                                      | Session<br>handouts | Breast cancer, Cervical cancer                    | English        | Topic Area (2) ~                                                                                                    |
| <u> </u>                                      | Session<br>handouts | Prostate cancer, Social<br>determinants of health | English        | <ul> <li>Cancer</li> <li>Breast cancer</li> <li>Cervical cancer</li> </ul>                                          |
| Prostate Cancer ACS                           | Session             | Prostate cancer, Social                           | English        | Colon cancer  Prostate cancer  Stomach cancer                                                                       |

### VIEWING AND DOWNLOADING A RESOURCE

If you click on a Resource, it will take you to the Resource page, which includes a brief description of the Resource, the tagged filters, and the Project the Resource is associated with. If you click on 'Preview PDF' you will be able to see the first page of the document.

| ∴I∠ The Community H<br>→ Resource Hub | ealth Worker                                  | F       | Resources   | Projects                 | About          |
|---------------------------------------|-----------------------------------------------|---------|-------------|--------------------------|----------------|
| < <u>Back</u>                         |                                               |         |             |                          | <u>Share</u> ¢ |
| MARHABA I                             | HW Job Description                            |         |             |                          |                |
| MARHABA lay health worke              | r job posting                                 |         |             |                          |                |
| Resource Type                         | Job descriptions                              |         |             | $\underline{\checkmark}$ |                |
| Setting                               | Community-based organization Place of worst   | líp     | C           | Download                 |                |
| Priority Population                   | Immigrant populations Racial/ethnic minoritie | s Women | Preview PDF |                          |                |
| Language                              | English                                       |         |             |                          |                |
| Topic Area                            | Breast cancer Cervical cancer                 |         |             |                          |                |
|                                       |                                               |         |             |                          |                |
|                                       |                                               |         |             |                          |                |
| Appears in this                       | project                                       |         |             |                          |                |
|                                       |                                               |         |             |                          |                |

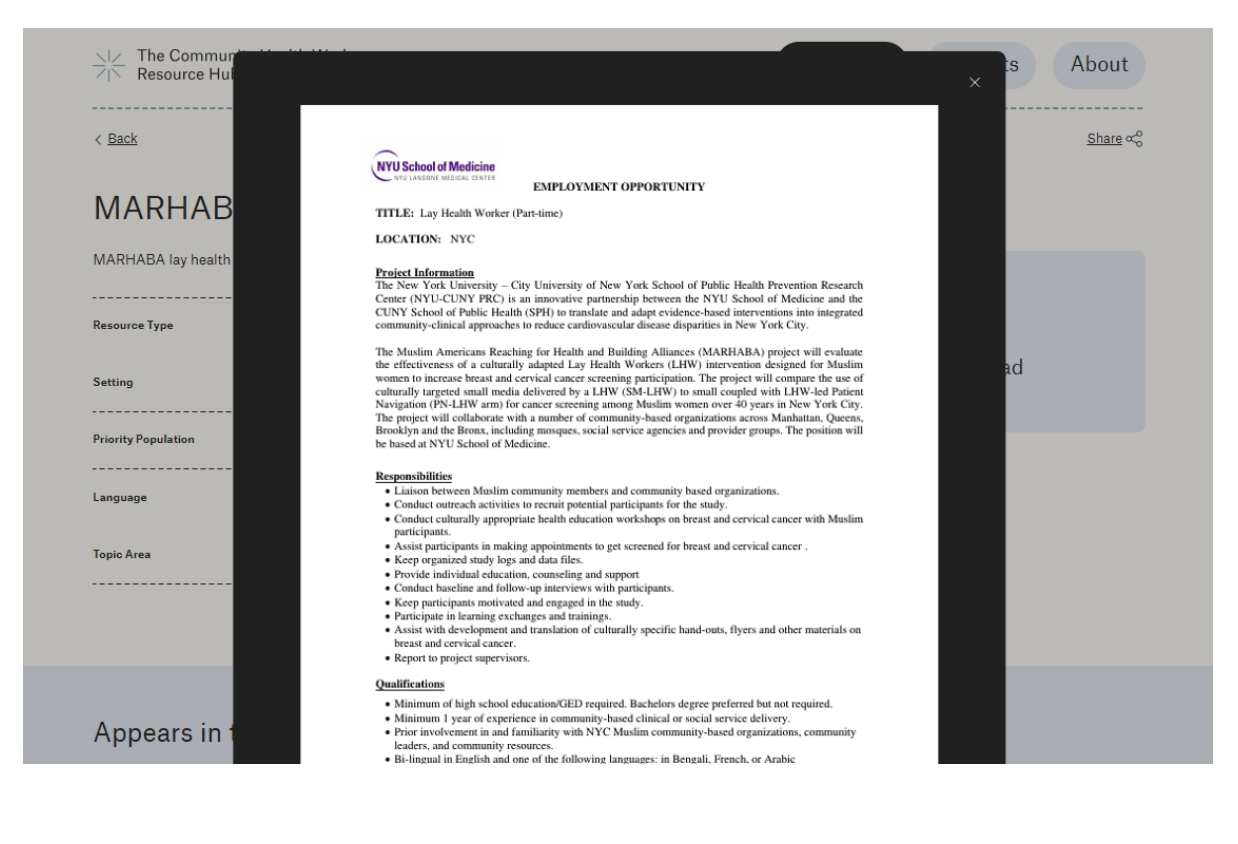

If you click on 'Download,' you will be able to download the Resource. You will be asked to enter your email address. This only happens for the first time you download a Resource in each session.

| The Communit         | ty Health Worker                                     | Resources Projects About  |
|----------------------|------------------------------------------------------|---------------------------|
| < Back               |                                                      | <u>Share</u> $\alpha_0^0$ |
| MARHABA              | A LHW Job Description                                |                           |
| MARHABA lay health w | orker job posting                                    |                           |
| Resource Type        | Job descriptions                                     | $\underline{+}$           |
| Setting              | Community-based organization Place of worship        | Download                  |
| Priority Population  | Immigrant populations Racial/ethnic minorities Women | Preview PDF               |
| Language             | English                                              |                           |
| Topic Area           | Breast cancer Cervical cancer                        |                           |
|                      |                                                      |                           |
|                      |                                                      |                           |
| Appears in th        | nis project                                          |                           |

| MARHABA lay health worker j              |                                                                                                    |
|------------------------------------------|----------------------------------------------------------------------------------------------------|
| Resource Type                            | Thank you for your interest in our Resource.                                                                                                    |
| Priority Population                      | By providing your email, you agree to receive occasional updates specific to the CHW<br>Resource Hub in addition to communications from the CHW-RRC. |
| Language<br>Topic Area                   | Enter your email Submit                                                                                                    |
| Appears in this                          | project                                                                                                    |
| Muslim Amer<br>Health and B<br>(MARHABA) | icans Reaching for<br>uilding Alliances                                                                                                    |

## **VIEWING PROJECTS**

Click on 'Projects' in the top right corner to get to the Projects page. This will bring you to all CHW Projects in the Hub.

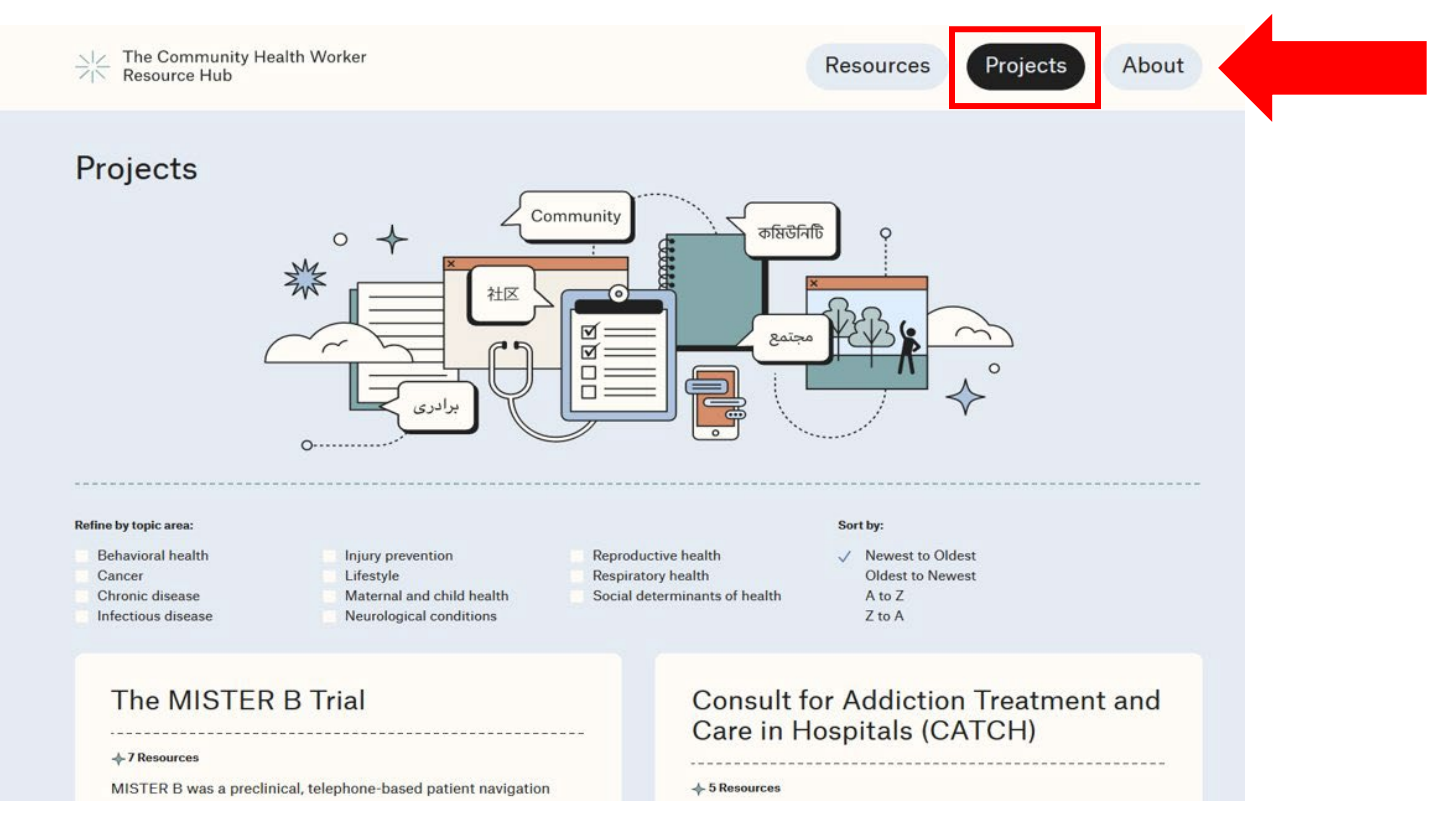

On the Projects page, you can filter the Projects by larger topic area. The Project topic area filter uses OR logic.

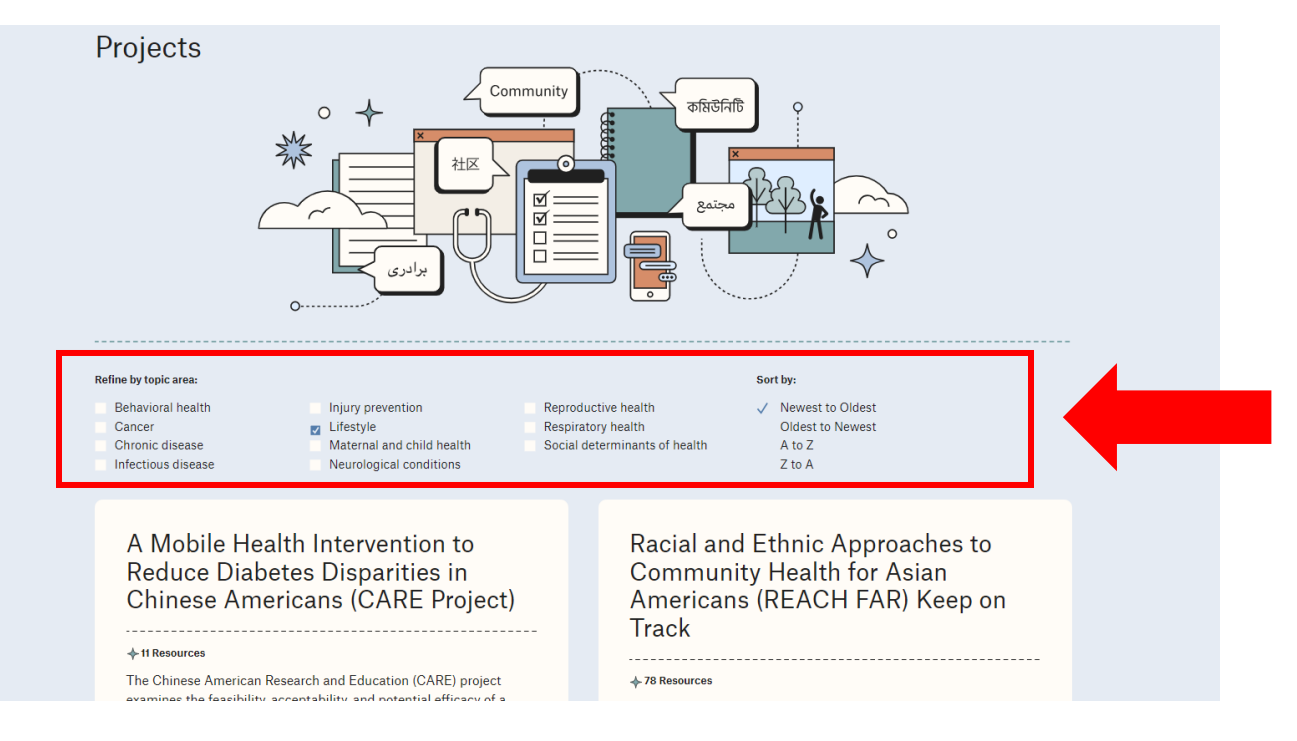

Navigating the CHW Resource Hub

If you click on a Project, you will be brought to the Project page. Each Project page includes the larger topic area, a brief description of the Project, the years the Project was active, the Principal Investigator, and all Resources in the Project. From the Project page, you can download a zip file of all Resources available for that Project.

| L The Community Health Worker<br>C Resource Hub                                                                                                    | Resources Projects About                                                        |
|----------------------------------------------------------------------------------------------------|---------------------------------------------------------------------------------|
| < Back                                                                                                    | Share %                                                                         |
| A Mobile Health Intervention to Reduce<br>Diabetes Disparities in Chinese Americans<br>(CARE Project)                                                                                                    |                                                                                 |
| Topic Areas<br>Chronic disease, Lifestyle                                                                                                    | Years<br>2020-2023                                                              |
| Priority Population<br>Immigrant populations, Racial/ethnic minorities, Low income populations                                                                                                    | Principal Investigator<br>Lu Hu                                                 |
| Setting<br>Healthcare                                                                                                    |                                                                                 |
| The Chinese American Research and Education (CARE) project<br>examines the feasibility, acceptability, and potential efficacy of a<br>social-media based intervention on glycemic control in Chinese<br>Americans with type 2 diabetes. CARE is a 6-month pilot randomized<br>controlled trial, with participants randomized to a wait-list control or<br>the intervention. Intervention participants receive culturally and<br>linguistically tailored diabetes self-management videos for 12 weeks, | Download a .zip file of all<br>documents in this Project<br>(11 files, 2.35 MB) |
| as well as biweekly phone calls from a community health worker                                                                                                    |                                                                                 |

Within Projects that have 10 or more resources, you can further refine the Resource list by Resource Type or Language, using the Refine Results tab on the right.

| 6 | Resources | in | this | Proje | ct |
|---|-----------|----|------|-------|----|
|---|-----------|----|------|-------|----|

|                    | Resource Title †≞.                             | Resource<br>Type | Topic Area                                | Language |
|--------------------|------------------------------------------------|------------------|-------------------------------------------|----------|
| $\underline{\vee}$ | CARE Project 3M Survey Chinese                 | Surveys          | Diabetes, Nutrition, Physical activity    | Chinese  |
| ⊻                  | CARE Project 3M Survey English                 | Surveys          | Diabetes, Nutrition, Physical activity    | English  |
| $\underline{+}$    | CARE Project 6M Survey Chinese                 | Surveys          | Diabetes, Nutrition, Physical<br>activity | Chinese  |
| ⊻                  | CARE Project 6M Survey English                 | Surveys          | Diabetes, Nutrition, Physical<br>activity | English  |
| $\pm$              | CARE Project Baseline Survey<br>Chinese        | Surveys          | Diabetes, Nutrition, Physical<br>activity | Chinese  |
| ⊻                  | <u>CARE Project Baseline Survey</u><br>English | Surveys          | Diabetes, Nutrition, Physical<br>activity | English  |
|                    |                                                |                  |                                           |          |

| active filter Clear all filters                                |     |
|----------------------------------------------------------------|-----|
| Surveys ×                                                      |     |
|                                                                | -   |
| Resource Type (1)                                              | · · |
| Grant proposals                                                |     |
| > Hiring materials                                             |     |
| > IRB documents                                                |     |
| > Patient/client materials                                     |     |
| > Policies and procedures                                      |     |
| <ul> <li>Program tracking and data collection tools</li> </ul> |     |
| Encounter logs                                                 |     |
| Fidelity checklists                                            |     |
| Focus group and interview guides                               |     |
| Goal setting forms                                             |     |
| Sample database structures                                     |     |
| ✓ Surveys                                                      |     |
| Publications and reports                                       |     |
| > Recruitment materials                                        |     |
| > Training resources                                           |     |

# SHARING A PROJECT OR RESOURCE

Click the 'share' icon on the top right to share a Project or Resource page. You can choose to share via Facebook, Twitter, LinkedIn, text, or email. You can also choose 'Click To Copy' and paste the link elsewhere.

|                                                                                                    | Resources Projects About                                                        |
|----------------------------------------------------------------------------------------------------|---------------------------------------------------------------------------------|
| < Back                                                                                                    | Share 🖧                                                                         |
| A Mobile Health Intervention to Reduce<br>Diabetes Disparities in Chinese Americans<br>(CARE Project)                                                                                                    |                                                                                 |
| Topic Areas<br>Chronic disease, Lifestyle                                                                                                    | Years<br>2020-2023                                                              |
| Priority Population<br>Immigrant populations, Racial/ethnic minorities, Low income populations                                                                                                    | Principal Investigator<br>Lu Hu                                                 |
| Setting<br>Healthcare                                                                                                    |                                                                                 |
| The Chinese American Research and Education (CARE) project<br>examines the feasibility, acceptability, and potential efficacy of a<br>social-media based intervention on glycemic control in Chinese<br>Americans with type 2 diabetes. CARE is a 6-month pilot randomized<br>controlled trial, with participants randomized to a wait-list control or<br>the intervention. Intervention participants receive culturally and | Download a .zip file of all<br>documents in this Project<br>(11 files, 2.35 MB) |
| linguistically tailored diabetes self-management videos for 12 weeks,<br>as well as biweekly phone calls from a community health worker                                                                                                    |                                                                                 |
|                                                                                                    |                                                                                 |
|                                                                                                    |                                                                                 |
| N The Community Health Worker<br>N Resource Hub                                                                                                    | Resources Projects About                                                        |
|                                                                                                    | Resources Projects About                                                        |
| A Mobile Health Intervention to Reduce Diabetes Disparities in Chinese Americans                                                                                                    | Resources Projects About                                                        |
| The Community Health Worker<br>Resource Hub K Back A Mobile Health Intervention to Reduce Diabetes Disparities in Chinese Americans (CARE Project) Share this page                                                                                                    | Resources Projects About<br>Share <\$                                           |
| The Community Health Worker<br>Resource Hub C Back A Mobile Health Intervention to Reduce<br>Diabetes Disparities in Chinese Americans<br>(CARE Project) Topic Areas Chronic disease, Lifestyle Priority Population Facebook Twitter Linkedin SMS Ernal                                                                                                    | Resources     Projects     About       Share <%                                 |
| The Community Health Worker<br>Resource Hub Click To Copy Find Community Health Worker<br>Resource Hub Click To Copy                                                                                                    | Resources     Projects     About       Share <%                                 |

### **VIDEO LINKS**

Some of the Resources in the Hub are video links. All videos can be accessed by searching Resource Type -> Patient/client materials -> Session video links

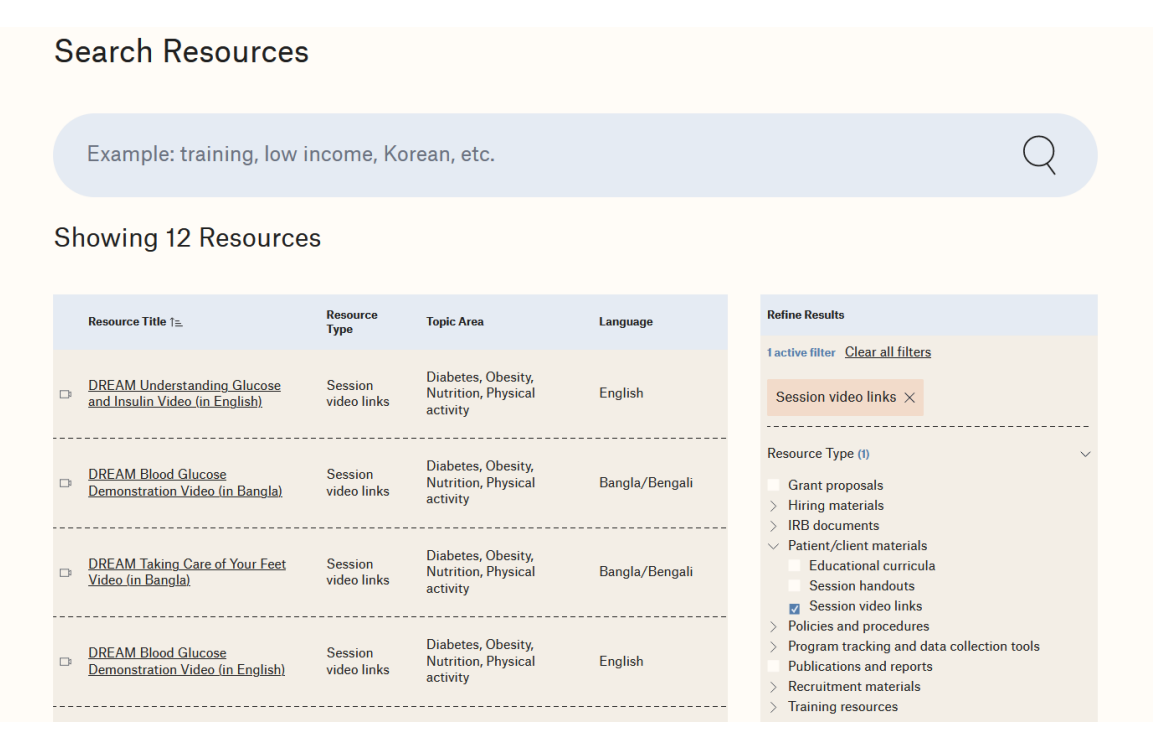

Videos are embedded through YouTube links on the Resource page and cannot be downloaded.

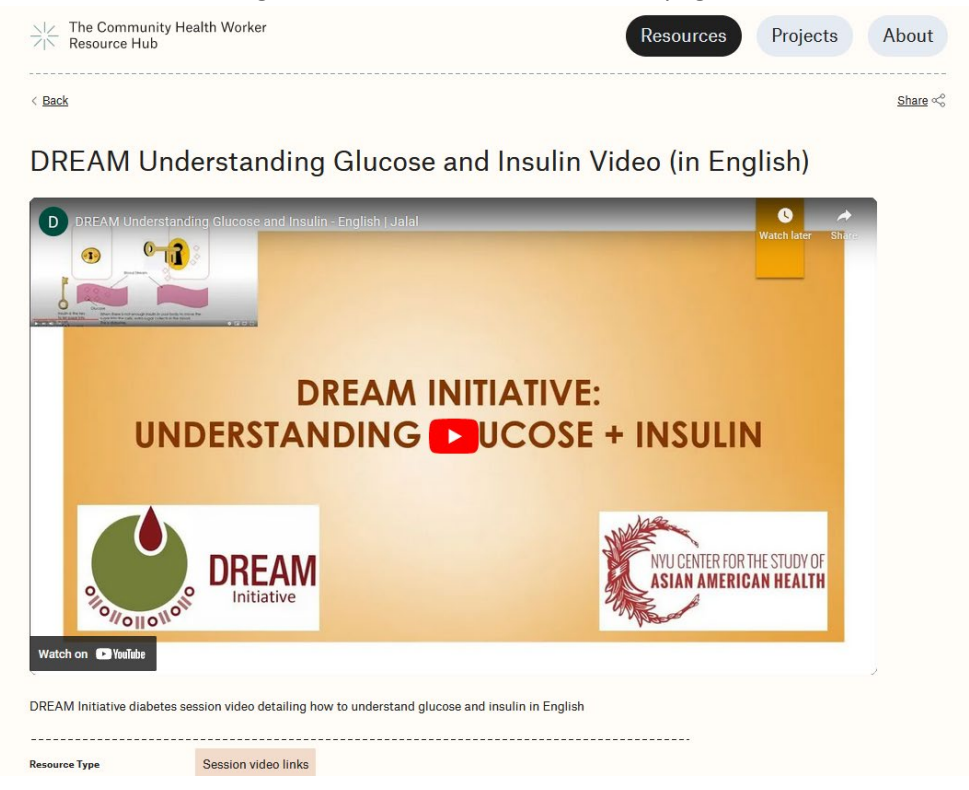

12

A list of video links for applicable Projects can also be found in the using the 'Session video links' filter term (see above). A PDF document will contain a brief description of the video and the YouTube link.

| DREAM Taking Care of Your<br>Video (in Bangla)                                                                                                    | <u>Feet</u> Session<br>video links                                                                                                    | Nutrition, Physical<br>activity                                                                                                    | Bangla/Bengali                                                                               | Educational<br>Session han<br>Session vide                                                                       | curricula<br>douts<br>to links<br>cedures     |                    |
|----------------------------------------------------------------------------------------------------|----------------------------------------------------------------------------------------------------|----------------------------------------------------------------------------------------------------|----------------------------------------------------------------------------------------------|----------------------------------------------------------------------------------------------------|-----------------------------------------------|--------------------|
| <ul> <li>DREAM Blood Glucose</li> <li>Demonstration Video (in Eng</li> </ul>                                                                                                    | Session<br><u>(lish)</u> video links                                                                                                    | Diabetes, Obesity,<br>Nutrition, Physical<br>activity                                                                                                    | English                                                                                      | <ul> <li>Program trackin</li> <li>Publications and</li> <li>Recruitment ma</li> <li>Training resource</li> </ul> | g and data collectio<br>d reports<br>aterials | n tools            |
| DREAM Understanding Gluc<br>and Insulin Video (in Bangla)                                                                                                    | <u>cose</u> Session<br>I video links                                                                                                    | Diabetes, Obesity,<br>Nutrition, Physical<br>activity                                                                                                    | Bangla/Bengali                                                                               | Topic Area                                                                                                    |                                               | >                  |
| <ul> <li><u>Stomach Cancer Nutrition V</u></li> <li><u>Chinese</u></li> </ul>                                                                                                    | <u>ideo</u> Session<br>video links                                                                                                    | Stomach cancer, H. pylori                                                                                                    | Chinese                                                                                      | Language                                                                                                    |                                               | >                  |
| Stomach Cancer Curriculum<br>Video Links                                                                                                    | <u>ı List of</u> Session<br>video links                                                                                                    | Stomach cancer, H. pylori                                                                                                    | Chinese                                                                                      | Priority Population<br><br>Setting                                                                               |                                               | ><br><br>>         |
| Stomach Cancer Exercise Vin<br>Chinese                                                                                                    | <u>deo</u> Session<br>video links                                                                                                    | Stomach cancer, H. pylori                                                                                                    | Chinese                                                                                      |                                                                                                    |                                               |                    |
| DREAM Curriculum List of V                                                                                                    | <u>(ideo</u> Session<br>video links                                                                                                    | Diabetes, Obesity,<br>Nutrition, Physical<br>activity                                                                                                    | Bangla/Bengali,<br>English                                                                   |                                                                                                    |                                               |                    |
|                                                                                                    |                                                                                                    |                                                                                                    |                                                                                              |                                                                                                    |                                               |                    |
| <ul> <li>DREAM Building a Healthy P</li> <li><u>Video (in Banola)</u></li> </ul>                                                                                                    | P <u>late</u> Session<br>video links                                                                                                    | Diabetes, Obesity,<br>Nutrition, Physical<br>activity                                                                                                    | Bangla/Bengali                                                                               |                                                                                                    |                                               |                    |
| DREAM Building a Healthy F<br><u>Video (in Bangla)</u> The Community Heal                                                                                                    | Plate Session<br>video links                                                                                                    | Diabetes, Obesity,<br>Nutrition, Physical<br>activity                                                                                                    | Bangla/Bengali                                                                               | Resources                                                                                                    | Projects                                      | About              |
| DREAM Building a Healthy F<br><u>Video (in Banola)</u> The Community Heal<br>Resource Hub                                                                                                    | Plate Session<br>video links                                                                                                    | Diabetes, Obesity,<br>Nutrition, Physical<br>activity                                                                                                    | Bangla/Bengali                                                                               | Resources                                                                                                    | Projects                                      | About<br>Share &   |
| DREAM Building a Healthy F<br><u>Video (in Banola)</u><br>The Community Heal<br>Resource Hub<br>Back<br>DREAM Curri                                                                                                    | Plate Session<br>video links                                                                                                    | t of Video Lin                                                                                                    | Bangla/Bengali                                                                               | Resources                                                                                                    | Projects                                      | About<br>Share 🝣   |
|                                                                                                    | 2 <u>late</u> Session<br>video links<br>Ith Worker<br><b>Culum List</b><br>ion video links. Include:<br>standing Glucose and I<br>English), Exercise Video                                                                                            | t of Video Lin<br>s: Building a Healthy Plate (in<br>nsulin (in Bangla and English,<br>p - Male (in Bangla), Exercise                                                    | Bangla/Bengali<br>ks<br>Bangla), Taking Care<br>, Blood Glucose Visual<br>Video - Female (in | Resources                                                                                                    | Projects                                      | About<br>Share ~   |
|                                                                                                    | Plate Session<br>video links<br>Ith Worker<br>Culum List<br>ion video links. Includes<br>standing Glucose and I<br>English), Exercise Video<br>Session video links                                                                                    | t of Video Lin<br>s: Building a Healthy Plate (in<br>nsulin (in Bangla), Exercise                                                                                        | Bangla/Bengali<br>ks<br>Bangla), Taking Care<br>, Blood Glucose Visual<br>Video - Female (in | Resources                                                                                                    | Projects<br><u> </u> Download                 | About<br>Share «   |
|                                                                                                    | 2 <u>late</u> Session<br>video links<br>Ith Worker<br><b>Culum List</b><br>ion video links. Includer<br>standing Glucose and I<br>English), Exercise Video<br>Session video links<br>Community-based org                                              | t of Video Lin<br>s: Building a Healthy Plate (in<br>nsulin (in Bangla and English<br>o - Male (in Bangla), Exercise                                                     | Bangla/Bengali<br>ks<br>Bangla), Taking Care<br>, Blood Glucose Visual<br>Video - Female (in | Resources                                                                                                    | Projects<br><u> </u> Download                 | About<br>Share «   |
|                                                                                                    | 2 <u>late</u> Session<br>video links<br>Ith Worker<br><b>culum List</b><br>ion video links. Include:<br>standing Glucose and I<br>English), Exercise Video<br>Session video links<br>Community-based org:<br>Immigrant populations                    | t of Video Lin<br>s: Building a Healthy Plate (in<br>nsulin (in Bangla and English<br>o - Male (in Bangla), Exercise<br>anization Healthcare<br>Racial/ethnic minorities | Bangla/Bengali<br>KS<br>Bangla), Taking Care<br>, Blood Glucose Visual<br>Video - Female (in | Resources                                                                                                    | Projects<br><u> </u> Download                 | About<br>Share ~\$ |
| DREAM Building a Healthy F<br>Video (in Bangla) The Community Heal<br>Resource Hub Resource Hub Back DREAM Initiative session for your Feet (in Bangla), Undersonation (in Bangla), Undersonation (in Bangla), Undersonation (in Bangla), and for Bangla) Resource Type Setting Priority Population anguage | 2 <u>late</u> Session<br>video links<br>Ith Worker<br><b>Culum Lis</b> 1<br>ion video links. Include:<br>standing Glucose and I<br>English), Exercise Video<br>Session video links<br>Community-based org:<br>Immigrant populations<br>Bangla/Bengali | anization Healthcare                                                                                                    | Bangla/Bengali<br>KS<br>Bangla), Taking Care<br>, Blood Glucose Visual<br>Video - Female (in | Resources                                                                                                    | Projects<br><u> </u> Download                 | About<br>Share ~\$ |

# DOCUMENTS AVAILABLE BY REQUEST

Some of the Resources are only available by request (e.g., IRB-related documents and study protocols). If you click on one of these Resource pages, there will be a button to request access to the document. If a Project contains documents available by request and a Project zip file is downloaded, a list of all documents available by request will be included.

| Resource Hub              | lealth Worker                                  | Resources Projects About             |
|---------------------------|------------------------------------------------|--------------------------------------|
| < Back                    |                                                | <u>Share</u> $\propto_{\phi}^{\phi}$ |
| Stomach Ca                | incer Protocol                                 |                                      |
| Stomach Cancer study prot | tocol for IRB                                  |                                      |
| Resource Type             | IRB protocols                                  |                                      |
| Setting                   | Healthcare                                     | Request Access                       |
| Priority Population       | Immigrant populations Racial/ethnic minorities |                                      |
| anguage                   | English                                        |                                      |
| Tonio Area                | Stomach cancer H. pylori                       |                                      |

Clicking the 'Request Access' button will open an email addressed to the CHW Research & Resource Center, which can be used to email a request for the specific Resource.

| 🔒 🕤 🖑 🚸 🔻 Requesting access to Stomach Cancer Protocol - Message (HTML)                                                                                                    | æ | - | $\times$ |
|----------------------------------------------------------------------------------------------------|---|---|----------|
| File Message Insert Options Format Text Review Help Acrobat 👰 Tell me what you want to do                                                                                                    |   |   |          |
| <sup>A</sup> Cut <sup>Callbri         • II         • A         <sup>A</sup> <sup>Callbri         • II         • A         <sup>A</sup> <sup>Callbri         • II         • A         <sup>A</sup> <sup>Callbri         • II         • A         <sup>A</sup> <sup>Callbri         • II         • A         <sup>A</sup> <sup>Callbri         • II         • A         <sup>A</sup> <sup>Callbri         • II         <sup>Callbri         • II         <sup>Callbri         • II         <sup>Callbri         • II         <sup>Callbri         • II         <sup>Callbri         <sup>Callbri      </sup></sup> |   |   | ~        |
| To         [dwrc@nyulangone.org           Cc         [subject]           Subject         Requesting access to Stomach Cancer Protocol                                                                                                    |   |   |          |
| I would like access to Stomach Cancer Protocol.                                                                                                    |   |   |          |
|                                                                                                    |   |   |          |
|                                                                                                    |   |   |          |
|                                                                                                    |   |   |          |
|                                                                                                    |   |   |          |
|                                                                                                    |   |   |          |
|                                                                                                    |   |   |          |
|                                                                                                    |   |   |          |
|                                                                                                    |   |   |          |
|                                                                                                    |   |   |          |
|                                                                                                    |   |   |          |
|                                                                                                    |   |   |          |

### ABOUT PAGE

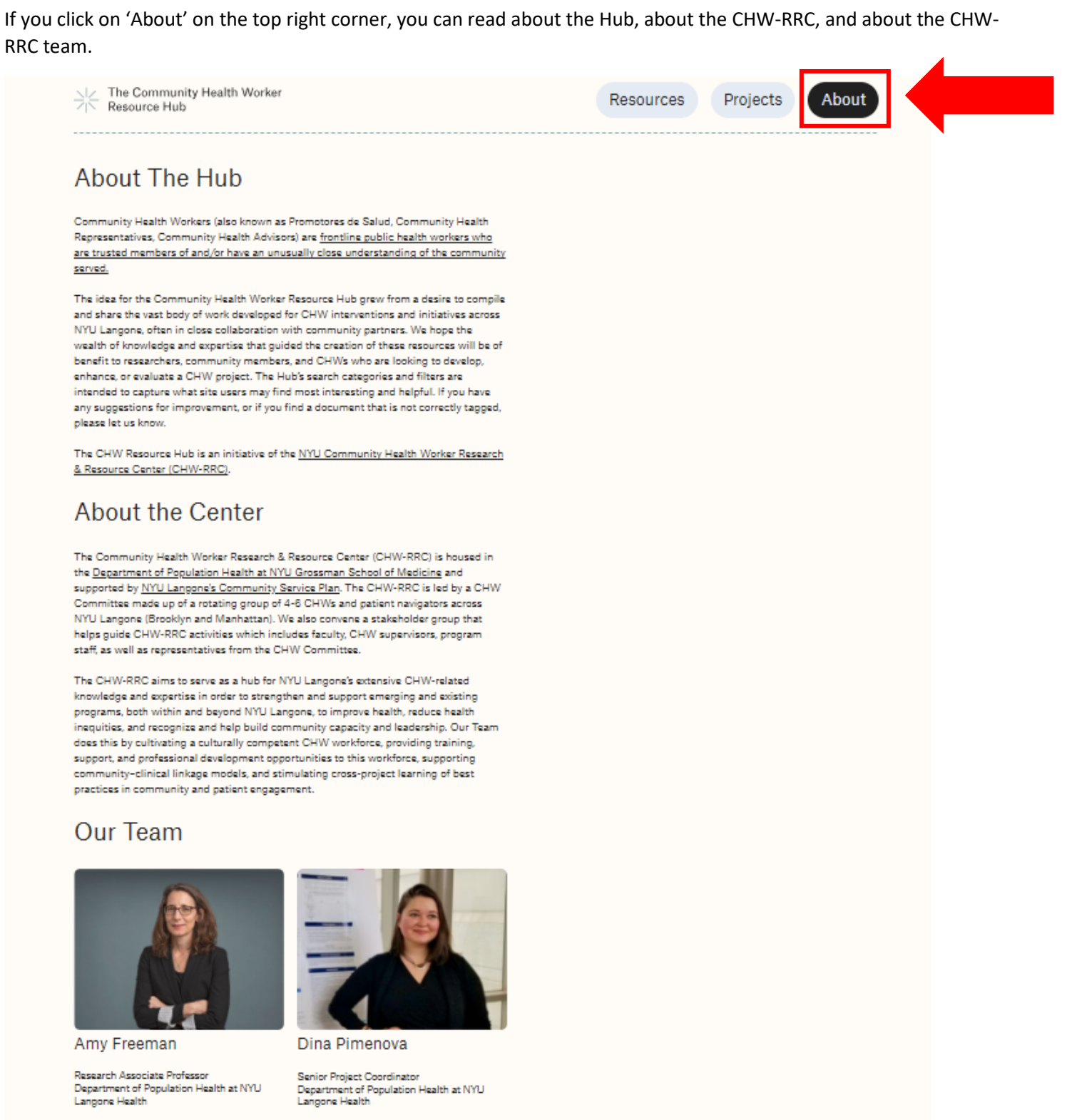

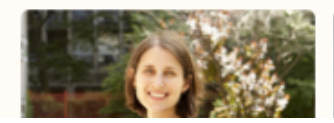

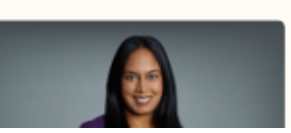

## **NEWS & ANNOUNCEMENTS**

If you scroll down the page, you will come to News & Announcements. This will be updated with latest news about the Hub, including new Projects and publications.

#### News & Announcements

The Community Health Worker Policy Brief, collaboratively developed by NYU's CHW-RRC and the Institute for Excellence in Health Equity (IEHE) is now available. This brief offers insights into the vital contributions of CHWs in enhancing health outcomes and provides an overview of emerging policies that aim to support and broaden the reach of their work.

CHW-RRC team and Learning Community members collaborated with the NYU Clinical & Translational Science Institute on a new publication about clinical research training for CHWs

\_\_\_\_\_

Access the publication here

View the CHW Policy Brief here

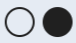

# CONNECT WITH US

At the bottom of the site, you will see the Connect With Us Section. This includes a link to past CHW-RRC Events and CHW-RRC Newsletters. CHW Job Postings will be coming soon. Below this, you can sign up for the CHW-RRC email list.

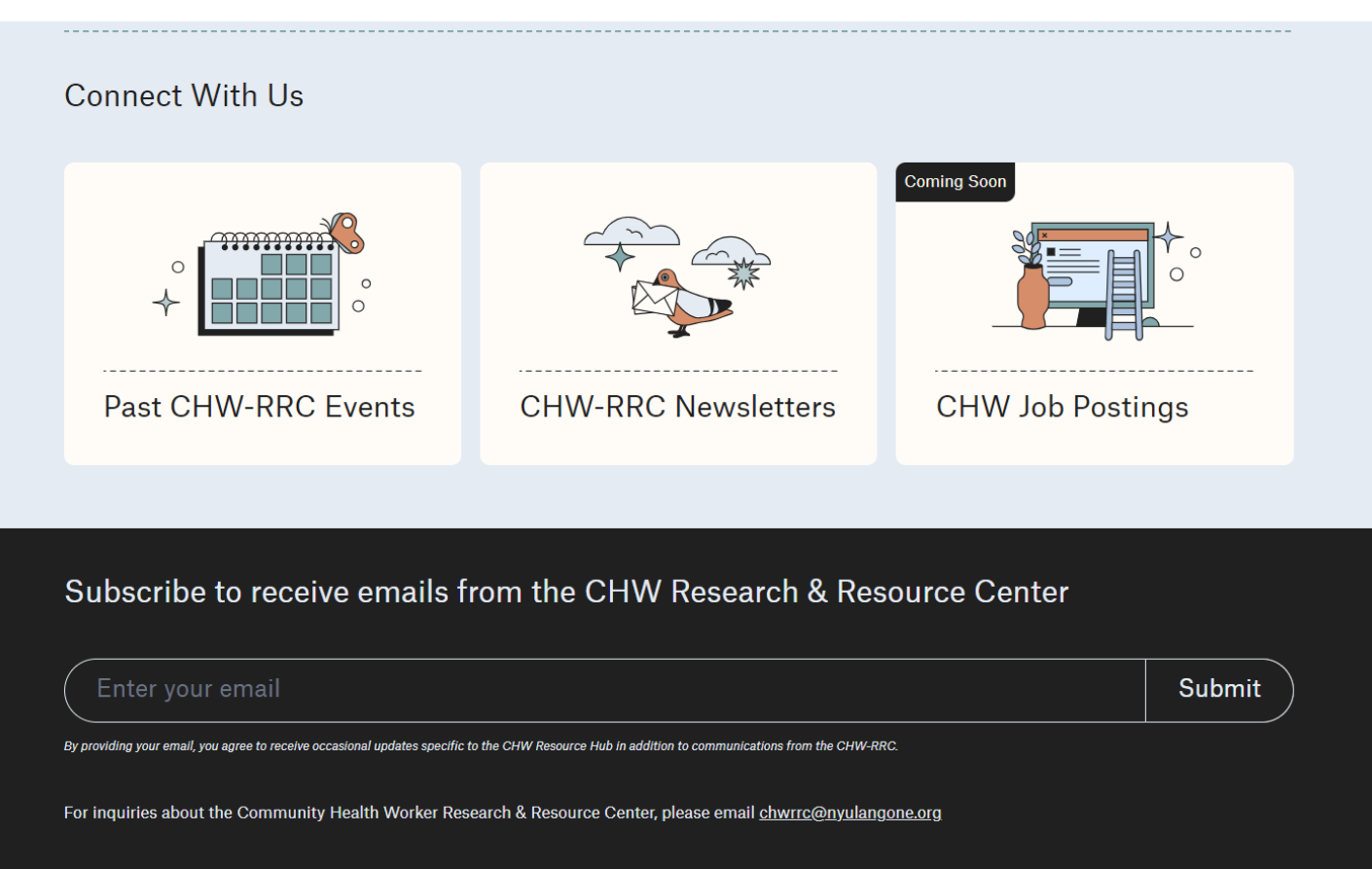

Visit us <u>here</u>